## ขั้นตอนการเข้าไป "ยืนยันข้อมูล" นักเรียน 10 พฤศจิกายน 2556

- 1. เข้าเว็บไซต์ <u>www.bopp-obec.info</u>
- 2. เลือก Data Managemennter Center และเลือก DMC 2013 Term 2

| 📕 ที่refox 💌 📋 กลุ่มสารสนเทศ สำนักงานนโอบายและ 🛛 🕂                                                                                                    |                                                                      |
|----------------------------------------------------------------------------------------------------|----------------------------------------------------------------------|
| e o www.bopp-obec.info/home/                                                                                                    | 😭 7 C 🔀 - Google 🔎 🗳 🕈                                               |
| กลุ่มสารสนเทศ สำนักนโยบายและแผนการศึกษาขั้นพื้นฐา<br>สำนักงานคณะกรรมการการศึกษาขั้นพื้นฐาน กระทรวงศึก                                                                                                    | u<br>enônns                                                          |
| Home Data Management Center » รายงานปัญหาDMC โปรแกรม                                                                                                    | աղ» Downloads» Link» Report                                          |
| Datacenter 2010 Term 1<br>แจ้งทุกเร <sub>ี</sub> บ <sub>atacenter 2011 Term 1</sub> เอกสังกัด                                                                                                    | FFA.BORFC                                                            |
| แจ้งทุกเษต Datacenter 2011 Term 2 รื่อใช้เป็นข้อมูดตอบด้วยั้วด การร. รอบ 12 เดือน<br>ขอให้ทุกเข<br>prasan.pw<br>และขอดว่า DMC 2012 Term 1 และขอให้แจ้งข้อเขตไว้ในแบบฟอร์มด้วย<br>[แบบรายว                                                                                                    | กรอกข้อมูลสึงก่อสร้างปี2553<br>กรอกแบบสอบถาม EFA<br>ส่วนี้วัฒ EFA 56 |
| นักเรียนส์นปี กศ. 35<br>DMC 2013 Term1<br>DMC 2013 Term 2<br>มียาน เร่าหน้าที่ย้อมลงกล่านักงานเยตพื้นที                                                                                                    | SERVICES<br>Eservice กลุ่มเทคโนโลอิสารสนุเทศ                         |
| ตามที่ได้แข่งแนวปฏิบัติข้องการดำเนินการเกี่ยวกับมักเรียนข้าข้อน มักเรียนอายุไปดังเกณฑ์<br>นักเรียนอายุกับกับเกณฑ์การศึกษาขั้นที่บรูาน และนักเรียนติด G ตามหนังสือที่ สะ 04006/184<br>มีข้อนกิษย ข้อ 8 ในส่วนการอธิบายตัวแอหลักที่ 8 - 12 ขอวัทนกไบเป็น หลักที่ 8 - 13 และป<br>เห็นเดิม และหนวด 6 มาตรา 84 แต่ง ทรน. ระเงียงข้าราชการศูนตรบุคลากรางการศึกษา พ.ศ. 254<br>(หนังเธือยุร-obec.info/home/# [หนังสือ ที่ ศร 04006/1842 ] [แนวปฏิบัติฯ ในกิษิมที่28สิงหาดม2556] | 2 ฉั้น INFORMATION<br>อาหน้าสุดท้าย                                  |
| 🚱 🖸 🤅 Cyberoam - Wind                                                                                                    | EN <b>N</b> (9) 9:35<br>20/11/2556                                   |

 Login เข้าระบบ โดยใช้ username และรหัสผ่าน password ลงในช่องที่แสดงและกดปุ่ม "เข้าระบบ" เพื่อเข้าสู่ระบบ DMC และเข้าสู่หน้าหลักการรายงานข้อมูลของโรงเรียน

| Firefox 🔪 🔣 ระบบจัดเก็บข้อมูลนักเรียนรายบุคค | + Annual Contraction of the Annual Contraction of the Annual Contracti |          |                     | 5 X               |   |
|----------------------------------------------|----------------------------------------------------------------------------------------------------|----------|---------------------|-------------------|---|
| For tal.bopp-obec.info/obec56/auth/login     | ¦¦ ⊽ ⊄] 8. • 6                                                                                                    | pogle P  | •                   | ÷.                | î |
|                                              |                                                                                                    |          |                     |                   | * |
|                                              | ระบบจัดเก็บข้อมูลนักเรียนรายบุคคล<br>(Data Management Center)                                                                                                    |          |                     |                   | Е |
|                                              | รหัสผ่าน                                                                                                    |          |                     |                   |   |
|                                              | มาตรงอย<br>ประกาศ วันที่ 12 พฤศจิกายน 2556<br>ระบบเป็ดไห้ทำการขึ้นยันของลุมกักเรียนรายบุคคลปีการศึกษา 2556 กาดเรียนที่ 2 ขอความกรุณาให้เร้าหน้าที่<br>กรอกข้อมูลพื้นฐานโรงเรียนเพิ่มเดิมให้ครบทุกหัวข้อในเมนู ปรับปรุงข้อมูลพื้นฐานโรงเรียน ดามแบบเก็บข้อมูล<br>พื้นฐาน ที่ได้แจกในช่วงเทอมแรก                                                                                                    |          |                     |                   |   |
|                                              | ประกาศ วันที่ 1 พฤศจิกายน 2556 ก่อนห่าการยืนยันข้อมูลในเหอมนี้<br>เปิดระบบ dmc ปีการศึกษา 2556 ภาคเรียนที่ 2<br>ข้อมูลภาคเรียนที่ 2 ให้ไข้หน้าเวบ http://portal.bopp-obec.info/obec56 โดยไข้ username และ<br>password เหมือนเดิมได้หันที่<br>ขอให้เจ้าหน้าที่ข้อมูลทำการเพิ่ม,ย้ายเข้า,ย้ายออก,จำหน่าย,ออกกลางดัน และตรวจสอบข้อมูลนักเรียนทั้ง<br>หมดให้ถูกต้องอีกครั้ง เนื่องจากการตรวจสอบข้อมูล 10 มิถุนายนยังมีนักเรียนเป็นจำนวนมากที่ข้อมูลมีความ                                                                                                    |          |                     |                   |   |
| 🚱 🚺 🧲 Cyberoam - Wind                        | สารสนเทศ 56 😕 ระบบจัดเกียข้อมูลนั 🔣 ชั่นลอนการยินยันยั                                                                                                    | EN 🔺 🏴 🔐 | 1 ( <sup>1)</sup> 2 | 9:42<br>)/11/2556 |   |

เลือกเมนูโรงเรียน และเลือกเมนู "จำนวนนักเรียน แยกชั้น เพศ"

| Firefox •         | 📕 💐 ระบบจัดเก็บ      | มข้อมูลนักเรียนราย:                                                     | บุคค +                                                                        |                         |                   |                    |                                         |                                      |          |       | G    | x |
|-------------------|----------------------|-------------------------------------------------------------------------|-------------------------------------------------------------------------------|-------------------------|-------------------|--------------------|-----------------------------------------|--------------------------------------|----------|-------|------|---|
| ( <b>←</b> ) 🕲 po | rtal.bopp-obec.info/ | /obec56/                                                                |                                                                               |                         |                   |                    | ☆ ⊽ C 🛛                                 | ▼ Google                             | ۶        | P 🖸 - | •    | ⋒ |
|                   | 💩 ຣະບ                | เบจัดเก็บข้อ                                                            | อมูลนักเรียนราย                                                               | มบุคคล (Data Mana       | gement Center     | )                  | 40010000 สำนักงานเ<br>40010008 บ้านหนอง | ขตพื้นที่การศึกษาประถมศึกษ<br>หัววัว | าขอนแก่น | เขต 1 |      |   |
|                   | 🕈 หน้าแรก            | โรงเรียน •                                                              | ปรับปรุงข้อมูล 🔻                                                              | ข้อมูลสารสนเทศ/คู่มือ ▼ | 🖒 ออกจากระบบ      |                    | pakong ป                                | ระครอง ร้อยพรมมา SCHOOL_N            | IANAGER  | en th |      |   |
|                   | ÷                    | <ul> <li>⊥ ปรับปรุงา</li> <li>↑ ข้อมูลพื้</li> <li>๗ ทะเบียน</li> </ul> | ข้อมูลผู้ใช้งานของฉัน<br>นฐานโรงเรียน<br>เนักเรียน                            |                         |                   |                    |                                         |                                      |          |       |      |   |
|                   |                      | <ul> <li> <ul></ul></li></ul>                                           | นักเรียน<br>อิน<br>รียน<br>า<br>งคัน / จำหน่าย<br>รียน<br>มกสารยืนยันตัวดนนัก | รียน                    |                   |                    |                                         |                                      |          |       |      |   |
|                   |                      | จำนวนนักเรี<br>จำนวนนักเรี<br>รายงานระดั                                | รียนแยกห้อง<br>รียนแยกชั้น,เพศ<br>ร์บโรงเรียน                                 | -                       |                   |                    |                                         |                                      |          |       |      |   |
|                   |                      |                                                                         |                                                                               |                         |                   |                    |                                         |                                      |          |       |      |   |
| portal.bopp-      | obec.info/obec56/sc  | hoolconfirm/400                                                         | 010008/leveldtl                                                               | นั้นต่า 🤭 🚺 🕫           | ายเว้ลงก็เข้วมอนั | ขั้นสอนการยืนยันข้ | Microsoft Excel                         | E                                    | N . Pr   | ai 10 | 9:59 |   |

 จะเข้าสู่หน้า "จำนวนนักเรียน แยกชั้น เพศ" ให้โรงเรียนตรวจสอบ จำนวนนักเรียนแต่ละชั้นเรียน และ ตรวจสอบว่ามีรายการไหนบ้างที่ปรากฏ "สีแดง" ถ้ามี "สีแดง" ปรากฏให้ทำการแก้ไขก่อน เพราะถ้าไม่แก้ไข

| 💩 ຣະາ                                  | บบจัดเก็บข้                                | อมูลนักเรียนรา                                       | เยบุคคล (D                             | ata Man                          | agement (                       | Center)        |                         |          | 40010<br>40010 | 000 สำนักงาน<br>008 บ้านหนอง | เขตพื้นที่การด์<br>หหัววัว | สึกษาประถมศึกษา                   | าขอนแก่น เขต 1        |
|----------------------------------------|--------------------------------------------|------------------------------------------------------|----------------------------------------|----------------------------------|---------------------------------|----------------|-------------------------|----------|----------------|------------------------------|----------------------------|-----------------------------------|-----------------------|
| หน้าแรก                                | โรงเรียน •                                 | <b>ง</b><br>ปรับปรุงข้อมูล <del>•</del>              | ข้อมูลสารส                             | นเทศ/คู่มือ <del>-</del>         | 🖱 ออกจาก                        | ระบบ           |                         |          |                | pakong 1                     | ไระครอง ร้อยพ              | รมมา SCHOOL_M                     |                       |
| / จำนวน                                | นักเรียนแยกชั้น                            | เพศ                                                  |                                        |                                  |                                 |                |                         |          |                |                              |                            |                                   |                       |
| °                                      |                                            |                                                      | ž                                      |                                  |                                 |                |                         |          |                |                              |                            |                                   |                       |
| จานว                                   | นนกเร                                      | ยนแยกว                                               | ยน,เพศ                                 | 1                                |                                 |                |                         |          |                |                              |                            |                                   |                       |
| 40010                                  | 000 - <mark>สำ</mark> า                    | นักงานเขต                                            | พื้นที่การ                             | ศึกษาบ                           | <b>โระถมศึก</b>                 | ษาขอ           | นแก่น                   | เขต      | 1              |                              |                            |                                   |                       |
| 100400                                 | 000 sta                                    |                                                      | -                                      |                                  |                                 |                |                         |          |                |                              |                            |                                   |                       |
| +00100                                 | JUO - 11 I                                 | นทนยงทง                                              | 19                                     |                                  |                                 |                |                         |          |                |                              |                            |                                   |                       |
|                                        |                                            | i                                                    | ก้น                                    |                                  |                                 |                |                         | จ่านว    | นนักเรียน      |                              |                            | จำนวนห้อง                         | 3                     |
|                                        |                                            |                                                      |                                        |                                  |                                 | 2              | ภาย                     | 0        | หญิง           | รวม                          | 0                          |                                   |                       |
| อนุบาล 3 ข<br>วมมาว 1                  | ้อบ                                        |                                                      |                                        |                                  |                                 | 0              |                         | 0        |                | 0                            | 0                          |                                   |                       |
| อนุบาล 2                               |                                            |                                                      |                                        |                                  |                                 | 1              |                         | 2        |                | 3                            | 1                          |                                   |                       |
| ธนุธาพ 2<br>รวมอนขาล                   |                                            |                                                      |                                        |                                  |                                 | 5              |                         | 4        |                | 9                            | 2                          |                                   |                       |
| ประถมศึกษ                              | กปีที่ 1                                   |                                                      |                                        |                                  |                                 | 4              |                         | 4        |                | 8                            | 1                          |                                   |                       |
| ประถมศึกษ                              | กปีที่ 2                                   |                                                      |                                        |                                  |                                 | 1              |                         | 2        |                | 3                            | 1                          |                                   |                       |
| ประถมศึกษ                              | กปีที่ 3                                   |                                                      |                                        |                                  |                                 | 1              |                         | 2        |                | 3                            | 1                          |                                   |                       |
| ประถมศึกษ                              | กปีที่ 4                                   |                                                      |                                        |                                  |                                 | 2              |                         | 4        |                | 6                            | 1                          |                                   |                       |
| ประถมศึกษ                              | กปีที่ 5                                   |                                                      |                                        |                                  |                                 | 3              |                         | 3        |                | 6                            | 1                          |                                   |                       |
| ประถมศึกษ                              | กปีที่ 6                                   |                                                      |                                        |                                  |                                 | 4              |                         | 1        |                | 5                            | 1                          |                                   |                       |
| รวมประถมด่                             | <sup>ถึ</sup> กษา                          |                                                      |                                        |                                  |                                 | 15             |                         | 16       |                | 31                           | 6                          |                                   |                       |
| มัธยมศึกษ                              | าปีที่ 1                                   |                                                      |                                        |                                  |                                 | 0              |                         | 0        |                | 0                            | 0                          |                                   |                       |
| มัธยมศึกษ                              | าปีที่2                                    |                                                      |                                        |                                  |                                 | 0              |                         | 0        |                | 0                            | 0                          |                                   |                       |
| มัธยมศึกษ<br>้                         | าปีที3                                     |                                                      |                                        |                                  |                                 | 0              |                         | 0        |                | 0                            | 0                          |                                   |                       |
| รวมมธยมศ<br>งัดเมลืองเ                 | กษาตอนดน<br>สหร่ 4                         |                                                      |                                        |                                  |                                 | 0              |                         | 0        |                | 0                            | 0                          |                                   |                       |
| มธยมตกษ<br>บัธยบสื่อ <del>น</del>      | าบท 4<br>าจึงที่ 5                         |                                                      |                                        |                                  |                                 | 0              |                         | 0        |                | 0                            | 0                          |                                   |                       |
| มัธยมศึกษ                              | าปีที่6                                    |                                                      |                                        |                                  |                                 | 0              |                         | 0        |                | 0                            | 0                          |                                   |                       |
| รวมมัธยมศึ                             | กษาตอนปลาย                                 |                                                      |                                        |                                  |                                 | 0              |                         | 0        |                | 0                            | 0                          |                                   |                       |
| ประกาศนีย                              | บัตรวิชาชีพปีที่                           | 1                                                    |                                        |                                  |                                 | 0              |                         | 0        |                | 0                            | 0                          |                                   |                       |
| ประกาศนีย                              | บัตรวิชาชีพปีที่                           | 2                                                    |                                        |                                  |                                 | 0              |                         | 0        |                | 0                            | 0                          |                                   |                       |
| ประกาศนีย                              | บัตรวิชาชีพปีที่                           | 3                                                    |                                        |                                  |                                 | 0              |                         | 0        |                | 0                            | 0                          |                                   |                       |
| รวมประกาศ                              | เนียบัตรวิชาชีพ                            |                                                      |                                        |                                  |                                 | 0              |                         | 0        |                | 0                            | 0                          |                                   |                       |
| รวม                                    |                                            |                                                      |                                        |                                  |                                 | 20             |                         | 20       |                | 40                           | 8                          |                                   |                       |
| ตรวจ                                   | สอบข้                                      | อมลของ                                               | นักเรีย                                | น                                |                                 |                |                         |          |                |                              |                            |                                   |                       |
| นร หั้งหมด                             |                                            | <b>ย</b><br>ชื่อ สถอ                                 | เอาประสาดั                             |                                  | ເວານໂດຮາ                        | Seathata       |                         |          | เอาเพิ่ม้า     |                              | วันเชือ                    | ส่วนอ                             |                       |
| 40                                     |                                            | 40                                                   | 40                                     | •                                | 40                              | 190 1 1 1 16   |                         |          | 40             | *                            | 40                         | 40                                | 40                    |
|                                        |                                            |                                                      |                                        |                                  |                                 |                |                         |          |                |                              |                            |                                   |                       |
| ชั้นเรียน                              | ปีการศึกษา                                 | สัญชาติ                                              | เชื้อชาติ                              | ศาสนา                            | น้ำหนัก                         | ส่วนสูง        | ระยะท                   | างจากเ   | บ้านถึงโรงเรีย | ยน                           | วิธีการเ                   | ดินทางมาโรงเรียน                  | i i                   |
| 40                                     | 40                                         | 40                                                   | 40                                     | 40                               | 40                              | 40             | 40                      |          | 40             |                              |                            |                                   |                       |
| ชื่อบิดา                               | ชื่อมารดา                                  | ชื่อ-สกุล ภา                                         | ษาอังกฤษ                               |                                  | ความด้อยโอกาส                   |                | ความพื                  | การ      | เลขป           | ระชาชนบิดา                   | Li.                        | ลขประชาชนมารด                     | n                     |
| 40                                     | 40                                         | 40                                                   |                                        |                                  | 38                              |                | 0                       |          | 40             |                              | 4                          | 0                                 |                       |
|                                        |                                            |                                                      |                                        |                                  | ¥                               | _              |                         |          |                | × .                          |                            |                                   |                       |
| นักเรียนติด<br>•                       | G                                          | วันเกิดที่ม์                                         | มีปัญหา                                |                                  | ซ่าเลขประ:                      | ชาชนในรร.      |                         |          |                | ช่าเลขประ                    | ชาชนต่างรร.                |                                   |                       |
| 0                                      |                                            | 0                                                    |                                        |                                  | 0                               |                |                         |          |                | 0                            |                            |                                   |                       |
| <b>ລຽວຈ</b><br>ເຈດາກະອກນ<br>ໄໃห້ครบຄັວ | สอบข้ำ<br>ข้อมูลตามในเมน<br>นทุกหัวข้อ ก่อ | อมูลพื้นฐ<br>มู "ข้อมูดพื้นฐานโจ<br>อนทำการยืนยันข้อ | <b>านของ</b><br>ธงเรียน" ภายใด<br>วมูล | <b>วโรงเรี</b><br>ัหัวข้อ "ข้อมู | <b>วียน</b><br>มูลพื้นฐาน #1, # | 2, #3, ข้อม    | มูลคอมพิว<br>รัว-เรียงใ | เตอร์,ไเ | ฟฟ้า, แหล่     | งน้ำ ตาม สพ                  | ฐ. ที่ได้แจก เ             | เบบเก็บข้อมูลทั่ว<br>เชื่อมของโรง | มไป ในช่วงดั <b>น</b> |
| เรงเรียนมี/"<br>1                      | เมม เฟฟา                                   | การเชื่อมต่อ<br>1                                    | <b>วอนเตอรเน็ตขอ</b> ง                 | า เรงเรียน                       |                                 | แหล่งน้ำเ<br>1 | ก เรงเรียนใร            | D        | 120            | บรการของโรงเ                 | วยน                        | ท์ดินของไรง<br>0                  | เรยน                  |
|                                        |                                            | 1                                                    |                                        |                                  |                                 | 1              |                         |          | U              |                              |                            | v                                 |                       |
|                                        |                                            |                                                      |                                        |                                  |                                 |                |                         |          |                |                              |                            |                                   |                       |
|                                        |                                            | -                                                    |                                        | ~                                |                                 |                |                         |          |                |                              |                            |                                   |                       |

ปุ่มยืนยันข้อมูลจะไม่ปรากฏ และที่เมนูสถานะจะปรากฏคำว่า "ยังไม่สามารถยืนยันได้ กรุณาแก้ไขข้อมูลให้ครบ" 6. การแก้ไขตัวเลข "สีแดง" โดยการ "คลิก" เข้าไปที่ ตัวเลขที่ปรากฏเป็นสีแดง และแก้ไขให้ครบถ้วน เมื่อแก้ไขและ บันทึกเรียบร้อยแล้ว สถานะจะปรากฏคำว่า "สามารถยืนยันข้อมูลได้ กรุณากดปุ่ม ยืนยันข้อมูล"

| 1 1 2 1<br>สถานะ : สามารถยืนยันข้อมูลได้ กรุณาภคปุ่ม ยืนยันข้อมูล<br>ปรับปรุงการยืนยันล่าสุดรับที่ 2013-07-10T11:06:24.757+07:00<br>ความช่วยเหลือ<br>การแก้ไขข้อมูลกที่ยังไม่ครบทำได้โดยการกดที่ Link หัวข้อข้างบนตัวเลข<br>ตัวอยางชน |                                                  | ก เวเซอทตออกเตอรเกตของ เรงเรยน                     | แหล่งน้ำที่โรงเรียนใช่ | เขตบริการของโรงเรียน | ที่ดินของโรงเรียน |
|----------------------------------------------------------------------------------------------------|--------------------------------------------------|----------------------------------------------------|------------------------|----------------------|-------------------|
| สถานะ : สามารถยืนยันข้อมูลได้ กรุณาภอปุ่ม ยืนยันข้อมูล<br>ปรับปรุงการยืนยันล่าสุดรับที่ 2013-07-10T11:08:24:757+07:00<br>ความช่วยเหลือ<br>การแก้ไขข้อมูลที่ยังไม่ครบทำได้โดยการกดที่ Link หัวข้อข้างบนตัวเลข<br>ตัวอย่างปรับ          | 1                                                | 1                                                  | 1                      | 2                    | 1                 |
| ด้วอย่างเช่น<br>- หากต้องการจะแก่ไขน้ำหนักที่ไม่ตรบ ให้กดที่สำว่า 'น้ำหนัก' ข้างบนตัวเลข                                                                                                    | <b>ความช่วยเหลี</b> ย<br>การแก้ไขข้อมูลที่ยังไม่ | อ<br>ครบทำได้โดยการกดที่ Link หัวข้อข้างบนดัวเลข   |                        |                      |                   |
| - หากต้องการจะแก้ไขชื่อบิดาที่ไม่ครบ ให้กดที่คำว่า 'ชื่อบิดา' ข้างบนตัวเลข                                                                                                    | ตัวอย่างเช่น                                     | หนักที่ไม่ครบ ให้กดที่ดำว่า 'น้ำหนัก' ข้างบนตัวเลข |                        |                      |                   |

 ให้โรงเรียนกดปุ่ม "ยืนยันข้อมูล" เมื่อทำการยืนยันข้อมูลแล้ว ที่เมนูสถานะจะปรากฏคำว่า " โรงเรียนทำการ ยืนยันข้อมูลแล้ว"

| รงเรียนมี/ไม่มีไฟฟ้า                                                                                                    | การเชื่อมต่ออินเตอร์เน็ตของโรงเรียน                                                                                                    | แหล่งน้ำที่โรงเรียนใช้ | เขตบริการของโรงเรียน | ที่ดินของโรงเรียน |
|----------------------------------------------------------------------------------------------------|----------------------------------------------------------------------------------------------------|------------------------|----------------------|-------------------|
|                                                                                                    | 1                                                                                                    | 1                      | 3                    | 1                 |
| ปรับปรุงการยืนยันล่าสุดวั<br>ความข่วยเหลื<br>การแก้ไขข้อมูลที่ยังไม่<br>ด้วอย่างเช่น<br>นายจังกระบบถือบ้า                              | มที่ 2013-11-19T18:09:14.127+07:00<br>อิ<br>ครบฟาได้โดยการกดที่ Link หัวข้อข้างบนด้วเลข<br>เมโดซีไปเอน ไม้กอนี้ส่วน่า นโมนโต ข้ามแมล้วเลข                     | -                      |                      |                   |
| <ul> <li>หากต้องการจะแก้ไปนี้อ</li> <li>สีของดัวเฉขจำนวนมีคว<br/>สีแดง คือ จำนวนที่ต้องกะ</li> <li>สีเหลือง คือ จำนวนข้อมูะ</li> </ul> | มิตาที่ไม่ครบ ให้กดที่คำว่า "ชื่อมิตา" ข้างบนด้วเลข<br>มามหมายดังนี้<br>เวลิเก็ตรบเอ้านทุกหัวข้อก่อนยืนอัน<br>เท้ไม่บังคับกรอกให้ครบในตอนนี้ก็สามารถยืนยันได้ |                        |                      |                   |

\*\*มีปัญหาการรายงานข้อมูลให้ประสานเจ้าหน้าที่ผู้ปฏิบัติ นางจิตตา แสนเกษม โทร. 081 – 5496723 \*\* วันที่ 20 พฤศจิกายน 2556